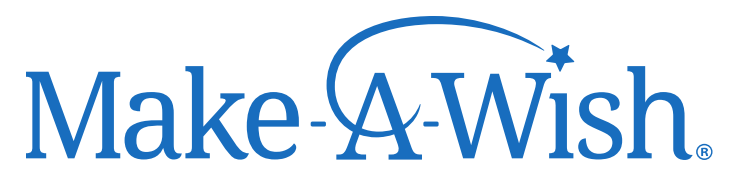

## JetBlue Airline Donation Guide

1. Direct the donor to the JetBlue donation page, <u>www.jetblue.com/donate</u> and have them sign in to their TrueBlue account on the top right corner of the page.

| jetBlue        | Español Help Contact us SoFly TRUEBLUE SIGNIN                                  |                                                                             |                                                                         |                              |                   |  |  |  |  |  |
|----------------|--------------------------------------------------------------------------------|-----------------------------------------------------------------------------|-------------------------------------------------------------------------|------------------------------|-------------------|--|--|--|--|--|
| Plan a trip    | Manage flights                                                                 | Where we jet                                                                | Flying on JetBlue                                                       | ravel information            | TrusBlue          |  |  |  |  |  |
| <b>true</b> bl | UE                                                                             | Make                                                                        | e a point to                                                            | donate                       |                   |  |  |  |  |  |
| HOW IT WORKS   | Use your TrueRiue points to contribute to the charity of your choice! When you |                                                                             |                                                                         |                              |                   |  |  |  |  |  |
| OUR PARTNERS   | choose to donate points, they'll go directly to the charity or their use. All  |                                                                             |                                                                         |                              |                   |  |  |  |  |  |
| CURRENT DEALS  |                                                                                | donations to TrueBlue charities are not tax deductible for TrueBlue members |                                                                         |                              |                   |  |  |  |  |  |
| BADGES         |                                                                                | or JetBlue. Here's how it works:                                            |                                                                         |                              |                   |  |  |  |  |  |
| FAMILY POOLING |                                                                                |                                                                             |                                                                         |                              |                   |  |  |  |  |  |
| MOSAIC         |                                                                                |                                                                             | (2)                                                                     | 6                            | 3                 |  |  |  |  |  |
|                |                                                                                | FIND A CHARITY YOU LIKE<br>(YOU CAN SELECT A FEW)                           | DECIDE HOW MANY POINT<br>YOU WOULD LIKE TO DONA<br>(MINIMUM 500 POINTS) | TS GIVE YOUR<br>TE TO A GOOD | POINTS<br>D CAUSE |  |  |  |  |  |
|                |                                                                                |                                                                             |                                                                         |                              |                   |  |  |  |  |  |

2. After logging in, the donor will be rerouted to their account profile. On the left side of the screen they will need to select the tab 'Manage My Points'. Once the dropdown appears, they will select 'Donate Points'.

| jetBlue                                  |                |                 | Español Helj                                            | Pañol Help Contact us SoFly <b>TRUE</b> BLUE <b>SIGN OUT</b> |                                          |                      |  |
|------------------------------------------|----------------|-----------------|---------------------------------------------------------|--------------------------------------------------------------|------------------------------------------|----------------------|--|
| Plan a trip                              | Manage flights | Where we jet    | Flying on JetBlue                                       | Travel in                                                    | oformation                               | John Doe<br>TrueBlue |  |
| TRUEBLU                                  | E              |                 |                                                         |                                                              |                                          |                      |  |
| DASHBOARD<br>Profile<br>Activity History |                | No photo        | Hi, John Doe<br># xxxxxxx<br>Member Since december 2014 |                                                              | 30,000<br>Available points<br>BUY POINTS |                      |  |
| MANAGE MY POINTS<br>Request Points       |                |                 | PRINT MY CARD C<br>VIEW CREDITS C<br>MY FLIGHTS         |                                                              | REDEEM                                   |                      |  |
| Buy Points                               | MY LA          | ST 3 ACTIVITIES |                                                         |                                                              |                                          | SEE ALL ACTIVITIES 🕨 |  |
| Membership Reward Poir                   | nts OTHER      | 03/15/18        | OTHER                                                   | 03/15/18                                                     | OTHER                                    | 03/15/18             |  |

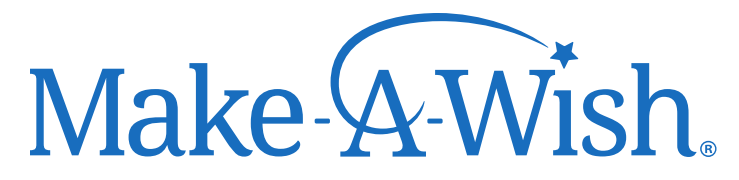

3. The donation page will appear again, and they can select Make-A-Wish as their charity of choice. A window will appear where the donor can insert their donation amount. Note: The donor cannot designate a chapter and there is a minimum requirement of 500 Rapid Reward points.

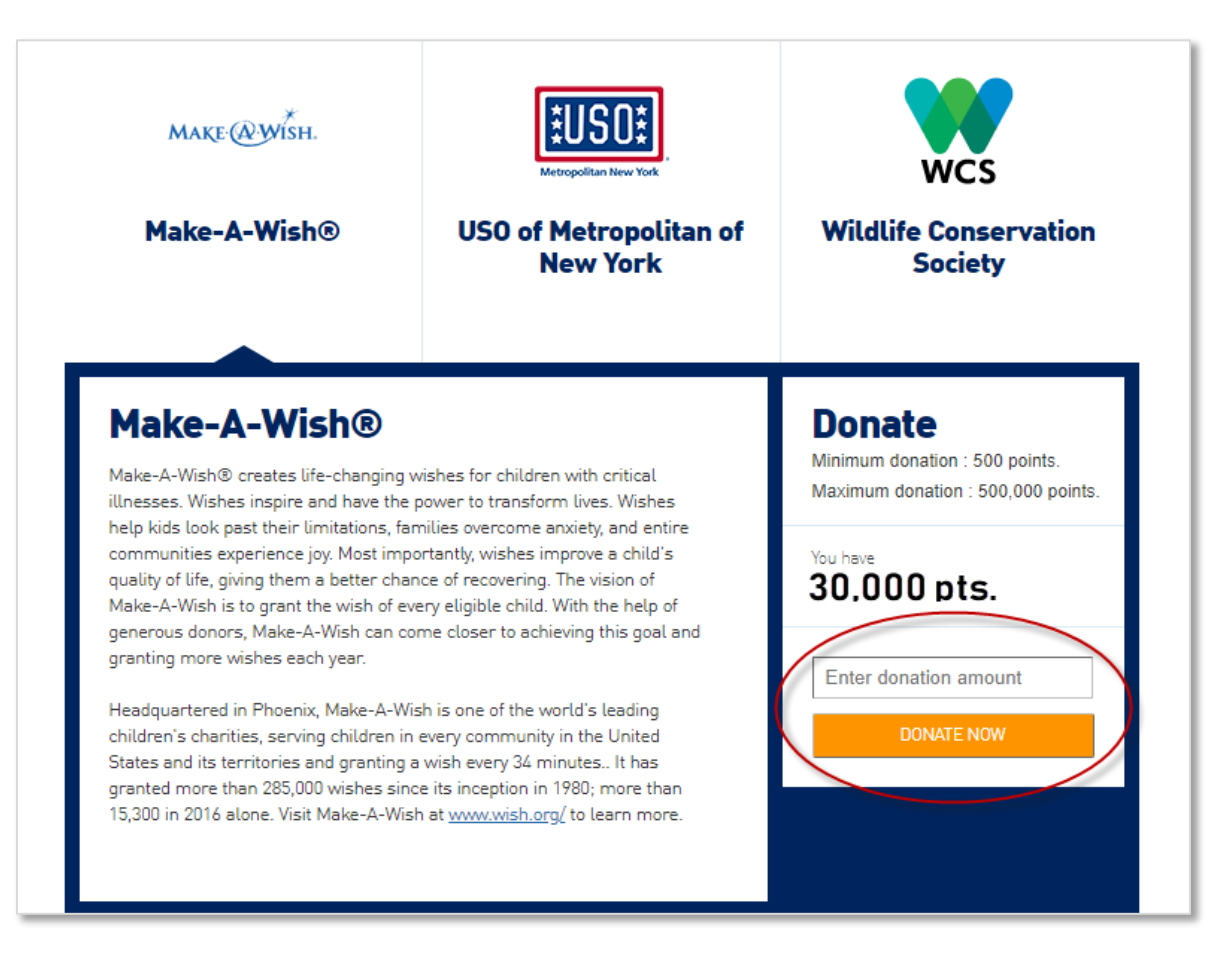